## User Manual – Relieving & Joining

After login into MIS Haryana portal, for <u>Relieving and joining</u> process of employees, School needs to select Employee Joining or Employee relieving button. After that new <u>Relieving and joining portal</u> will appear.

| MIS - Portal         | Change Password     |                                               |
|----------------------|---------------------|-----------------------------------------------|
| Welcome Back,        | ⊖ ⊖<br>Print Locaut | Employee Administration                       |
|                      | rint coyour         | Employee Relieving                            |
| ff] School Dashboard |                     |                                               |
| Student Managemen    | t >                 | • Employee Kelleving                          |
| S Employee Demise    |                     | There are no pending releving for the school. |
| Employee Relieving   |                     |                                               |
| 2 Employee Joining   |                     |                                               |
| ■ Staff Statement    |                     |                                               |
| 器 Working Staff      |                     |                                               |
| 은 Temporary Post     |                     |                                               |

The user will be able to see <u>3 options on left side</u> of the page as shown below:

- 1. Employee Joining
- 2. Employee Relieving

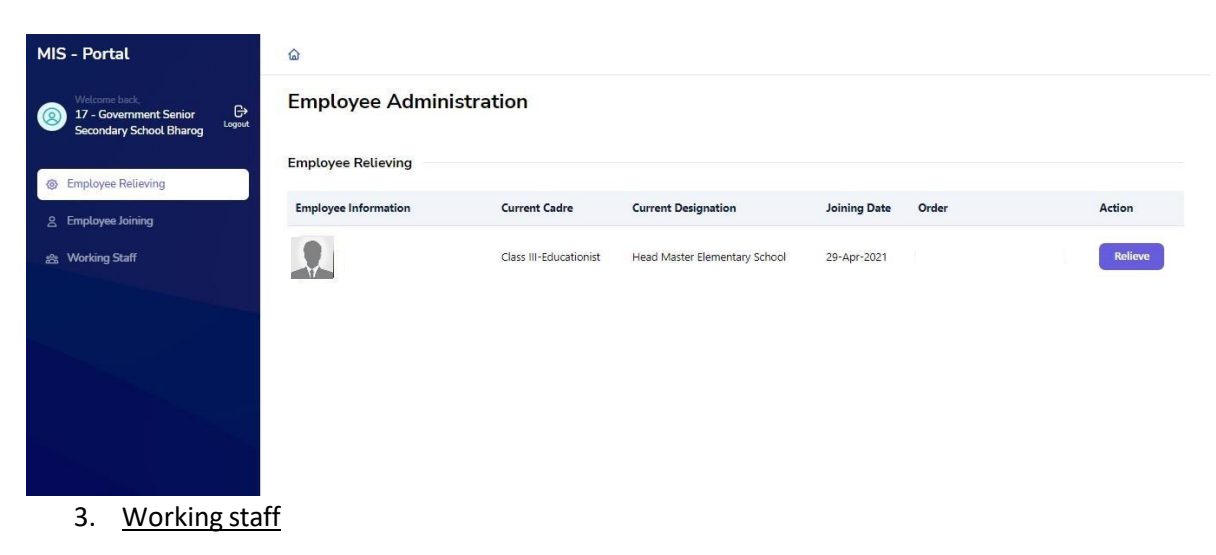

## **Employee Relieving:**

 After clicking on this button the user will see the list of all teachers who are transferred from this school in current Transfer Drive. The details visible includes Employee Name, Employee ID, Cadre, Current Designation and Joining Date of current school and Order Number.

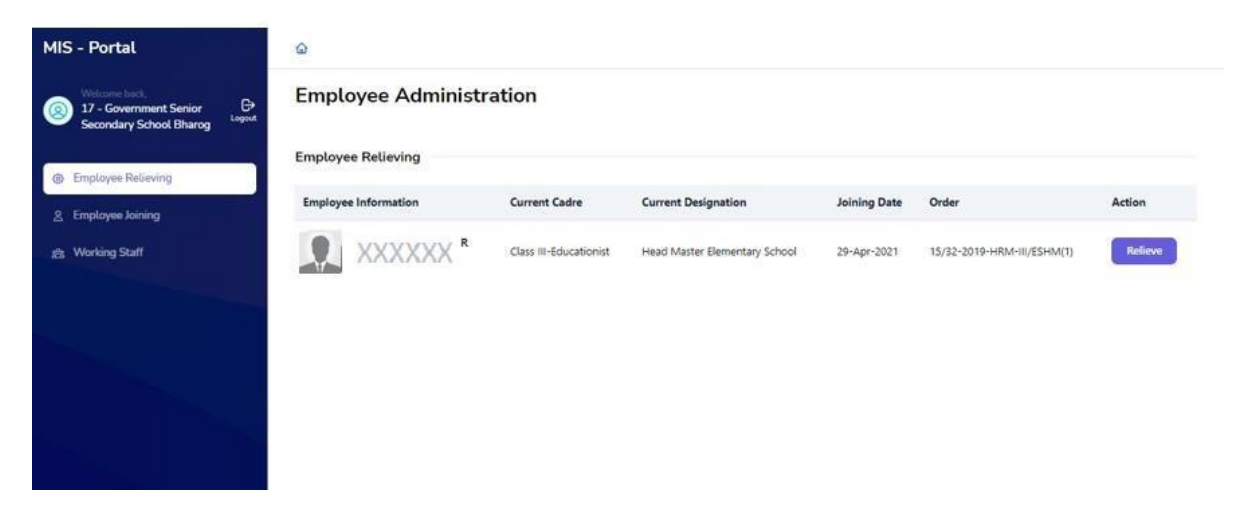

 On selecting Relieve button, the user will have to select the reason 'Transferred' for relieving the employee from the dropdown list (Transferred/Promoted/Deputation on Foreign Service etc.), Relieving slot (Before noon or after noon), Relieving Date and Order Book Number. The user will select the checkbox for confirming the relieving of the employee and then select Relieve button to relieving the employee from the school.

| MIS - Portal                                                       | ۵                    |                        |                               | Employee Relieving                      |                                     | × |
|--------------------------------------------------------------------|----------------------|------------------------|-------------------------------|-----------------------------------------|-------------------------------------|---|
| Welcome heck.<br>17 - Government Senior<br>Secondary School Bharog | Employee Administra  | ation                  |                               | V- ^^^^                                 | 77                                  |   |
| Employee Relieving                                                 | Employee Relieving   |                        |                               | Current Cadre<br>Class III-Educationist |                                     |   |
| <u>2</u> Employee Joining                                          | Employee Information | Current Cadre          | Current Designation           | Current Designation                     | ary School                          |   |
| 🚖 Working Staff                                                    |                      | Class III-Educationist | Head Master Elementary School | Joining Date<br>29-Apr-2021             |                                     |   |
|                                                                    |                      |                        |                               | Reason for Relieving                    |                                     |   |
|                                                                    |                      |                        |                               | Select Reason                           | 0                                   | ) |
|                                                                    |                      |                        |                               | Relieving Slot                          |                                     |   |
|                                                                    |                      |                        |                               | Select Slot                             | \$                                  |   |
|                                                                    |                      |                        |                               | Relieving date                          | Book Order Number                   |   |
|                                                                    |                      |                        |                               | Pick date                               | 0123456                             |   |
|                                                                    |                      |                        |                               | I hereby relieve the e                  | employee from this school / office. | 1 |
|                                                                    |                      |                        |                               |                                         | Relieve                             |   |

## **Employee Joining:**

• For joining any new transferred employee to the school, user needs to click on employee joining button and the list of new teachers will automatically be visible.

| Working Staff | Employe | e Information | Current Cadre          | Current Designation                    | Relieving Date | Order | Action       |
|---------------|---------|---------------|------------------------|----------------------------------------|----------------|-------|--------------|
|               | Į.      | XXXXXX        | Class II- Educationist | PGT/Lecturer (Political Science)       | NA             |       | Not Relieved |
|               | 0       | XXXXXX        | Class III-Educationist | Classical & Vernacular Teacher (Hindi) | NA             |       | Join         |
|               |         |               |                        |                                        |                |       |              |
|               |         |               |                        |                                        |                |       |              |

 To start the process of joining of the new employee, user need to click on Join button shown against the name of the employee. Then the user will have to select the slot for relieving from the dropdown (Before noon or after noon), Joining Date and Order Book Number. The user will select the checkbox for confirming the joining of the employee.

| MIS - Portal                                                                 | ۵       |                            |                                           | Employee Joining                                          |                          | ×  |
|------------------------------------------------------------------------------|---------|----------------------------|-------------------------------------------|-----------------------------------------------------------|--------------------------|----|
| Welcomet lack,<br>906 - Government Girls<br>Senior Secondary School<br>Kasan | XXXXXX  | Class III-<br>Educationist | Classical & Vernacular Teach<br>(Drawing) | Current Cadre Class III-Educationist Current Designation  |                          | 1  |
| Employee Relieving                                                           | XXXXXXX | Class II-<br>Educationist  | PGT/Lecturer (Physical Educ               | TGT/Master (Mathematics)<br>Relieving Date<br>30-Aug-2022 |                          |    |
| 名 Employee Joining                                                           |         | Class II-<br>Educationist  | PGT/Lecturer (Geography)                  | Joining Slot                                              |                          |    |
|                                                                              | XXXXXXX | Class III-<br>Educationist | TGT/Master (Mathematics)                  | Select Slot Joining date Pick date                        | Book Order Number        | \$ |
|                                                                              |         | Class II-<br>Educationist  | PGT/Lecturer (Mathematics                 | I hereby join the employee                                | to this school / office. | n  |
|                                                                              |         | Class II-<br>Educationist  | PGT/Lecturer (Chemistry)                  |                                                           |                          |    |

## Working staff:

 School can view the details of working staff on this page. The view includes Teaching Staff's Designation wise employee details as below:

| MIS - Portal                                                      |             |
|-------------------------------------------------------------------|-------------|
| Welcome back,<br>17 - Government Senior<br>Secondary School Bharo | G<br>Logout |
| Employee Relieving                                                |             |
| 은 Employee Joining                                                |             |
| 器 Working Staff                                                   |             |
|                                                                   |             |
|                                                                   |             |
|                                                                   |             |
|                                                                   |             |
|                                                                   |             |
|                                                                   |             |
|                                                                   |             |

| Vorking Staff De      | etails                     |                                  |                                  |                     |        |          |                                     |                  |                  |                |
|-----------------------|----------------------------|----------------------------------|----------------------------------|---------------------|--------|----------|-------------------------------------|------------------|------------------|----------------|
| Employee Name<br>[ID] | Cadre                      | Job Post                         | Designation                      | Date<br>of<br>Birth | Gender | Category | Date of<br>Joining<br>School/Office | Father's<br>Name | Mother's<br>Name | Spouse<br>Name |
|                       | Class II-<br>Educationist  | Principal                        | Principal                        | Oct<br>16th<br>1968 | FEMALE | GEN      | Jul 13th 2022                       | NA               | NA               |                |
|                       | Class IV-Sub<br>Offices    | Class IV                         | Class IV                         | Jul<br>31st<br>1985 | MALE   | SC       | Feb 12th 2019                       | NA               | NA               | NA             |
|                       | Class III-<br>Educationist | Head Master<br>Elementary School | Head Master<br>Elementary School | Apr<br>20th<br>1968 | MALE   | BC-B     | Apr 29th 2021                       | NA               | NA               | NA             |
|                       | Class IV-Sub<br>Offices    | Class IV                         | Class IV                         | Oct<br>2nd<br>1965  | MALE   | SC       | Apr 27th 1983                       | NA               | NA               | NA             |
|                       | Class III-<br>Educationist | TGT/Master<br>(Drawing)          | TGT/Master<br>(Drawing)          | Sep<br>14th<br>1982 | FEMALE | SC       | Jan 12th 2006                       | NA               | NA               | NA             |